# NUEVO SERVICIO DE BANCO ROELA PARA SUS CLIENTES

## PAGO DE IMPUESTOS POR HOME BANKING (INTERNET)

- A partir del miércoles 13 de mayo de 2009, los titulares de cuentas corrientes y cajas de ahorro (pertenecientes sólo a personas físicas) que tengan acceso al Home Banking de Banco Roela, podrán cancelar Volantes Electrónicos de Pago (VEP)<sup>1</sup>, con débito en sus cuentas.
- A través de esta modalidad, el cliente puede generar y pagar VEP propios o de terceros (se puede pagar el VEP de una persona jurídica, como por ejemplo, su empresa), así como también abonar aquellos que otra persona haya generado en su nombre (puede abonar los VEP que generó su contador para usted).
- El pago de impuestos bajo esta modalidad (cancelación de VEP por Home Banking de Banco Roela) no tiene ningún costo para los clientes del Banco.
- Los impuestos que pueden cancelarse son:
  - Todos los que recauda la AFIP
  - Ingresos Brutos:
    - Contribuyentes Convenio Multilateral
    - Provincia de Córdoba
    - Ciudad Autónoma de Buenos Aires
    - Provincia de Santa Fe
- También podrá presentar Declaraciones Juradas sin necesidad de acreditarse en el sitio web de AFIP con su clave fiscal. (Al final del presente documento, se describe como efectuar esta operatoria desde el Home Banking de Banco Roela)

#### PAGO DE IMPUESTOS POR INTERNET

Para abonar los impuestos, el cliente <u>deberá generar un VEP</u> (Volante Electrónico de Pago), desde el sitio de AFIP, que luego podrá abonar desde Home Banking de Banco Roela.

Los pasos a seguir para la generación de un VEP<sup>2</sup> son los siguientes:

- 1. Ingresar al Home Banking de Banco Roela (log-in)
- 2. Ingresar a la solapa "Servicio AFIP"
- 3. Proceder a aceptar el mensaje que muestra la pantalla y que redirecciona automáticamente a la página de la AFIP sin necesidad de cargar la clave fiscal.
- 4. Ya en la página de la AFIP, seleccionar la opción "Presentación de DDJJ y Pagos"

 <sup>&</sup>lt;sup>1</sup> El Volante Electrónico de Pagos es el único elemento que provee la AFIP a los fines de que el contribuyente pueda indicar el impuesto que desea pagar, utilizando la operatoria de pagos por Internet.
 <sup>2</sup> SI EL VEP YA ESTA GENERADO, Y SOLO DESEA CANCELARLO, PROCEDA AL PUNTO 6. a) al final de la página 7 de este documento.

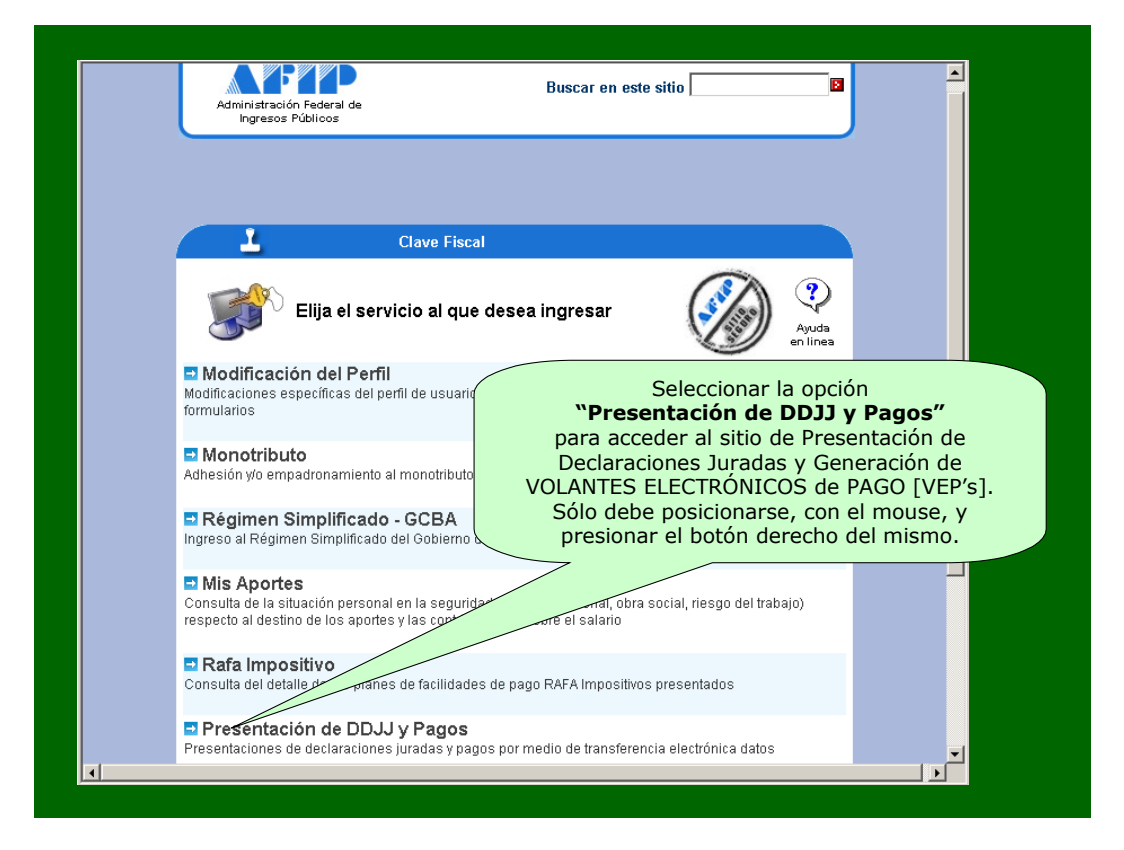

#### 5. Generación del VEP

- a. Luego de seleccionar "Presentación de DDJJ y Pagos" la AFIP presentará una declaración de veracidad la que, deberá ACEPTAR
- b. Luego de aceptar, se muestra una nueva pantalla. En el menú de la izquierda, deberá clickear "Nuevo VEP".

|                                                  | Inicio Clave Fiscal                                |                        |
|--------------------------------------------------|----------------------------------------------------|------------------------|
| Presentación                                     | de DDJJ y Pagos                                    | Autenticante: RED LINK |
| Presentaciones Presentación                      | Presentación de Declaración Jurada                 | [Ayuda] [Salir]        |
| ➡ Consulta ➡ Eormularios                         |                                                    | Examinar               |
| Pagos<br>➡ Nuevo <u>V</u> EP →                   | Presentar ?                                        |                        |
| ➡ VEP desde<br>Archivo                           |                                                    |                        |
| ➡ Consulta<br>➡ Calculadora de<br>Intereses AFIP |                                                    |                        |
| ➡ VEPs a Enviar                                  | Clickear Nuevo VEP                                 |                        |
|                                                  |                                                    |                        |
| Contacto Vencimientos                            | Aplicativos Preguntas frecuentes Como ver el sitio |                        |

c. A continuación, se puede visualizar un menú desplegable con la lista de CUITs habilitados, más una última opción denominada "Ingrese un CUIT". De esta forma se habilita un nuevo campo para que se ingrese, en forma manual, la CUIT del contribuyente que desea cancelar la obligación. Puede ser la CUIT de una persona física o jurídica (como por ejemplo una empresa)

| Administ<br>de Ingre                                                                                                    | ración Federal<br>sos Públicos                                                                                          | 11                                                | PRESENTACIÓN DE<br>DECLARACIONES<br>JURADAS Y PAGOS | Usuario<br>30-00000021-7<br>Entidad autenticante<br>AFIP                                                                                                    |                                                                                                    |
|----------------------------------------------------------------------------------------------------|----------------------------------------------------------------------------------------------------|---------------------------------------------------|-----------------------------------------------------|----------------------------------------------------------------------------------------------------|----------------------------------------------------------------------------------------------------|
| DDJJ<br>- Presentación<br>- Consulta<br>- Formularios<br>Pagos<br>- Nuevo VEP<br>- Consulta<br>A partir de esta p<br>AFIP coloca<br>identificadores de<br>homologados, a tra<br>cuales los USUARI<br>efectuar los pagos<br>en cuenta | Nuevo Volant<br>CUIT: Ir<br>Tipo de Pago: S<br>antalla la<br>los<br>los sitios<br>avés de los<br>O pueden<br>con débito | re Electrón<br>Igrese un CUIT<br>eleccione un Tip | ico de Pago                                         | En el campo CU<br>USUARIO el mi<br>con el que se<br>hacer el ingres<br>colocar otro núr<br>para generar u<br>OTRO CONTRIE<br>este caso debe<br>leyenda "Ingres<br>colocarlo en<br>inmediato | UIT ofrece al<br>smo número<br>identificó al<br>so o; puede<br>nero de CUIT<br>un VEP para<br>BUYENTE, en<br>seleccionar la<br>se un CUIT" y<br>el casillero<br>inferior. |
|                                                                                                    | Pagos 3                                                                                                    | Sitic                                             | os de pagos disponibles<br>Otro Sitio               | Otro Sitio                                                                                                    |                                                                                                    |
|                                                                                                    | Emails                                                                                                    | Teléfonos A                                       | viso Legal   Como ver el sit                        | io correctamente                                                                                                    | -                                                                                                    |

En general todas las obligaciones y períodos fiscales se pueden cancelar con un VEP, excepto pagos especiales como son las tasas de los tribunales fiscales de la Nación. No habrá restricción respecto de períodos fiscales a cancelar.

El campo **Tipo de Pago** presenta una lista desplegable de opciones, conteniendo todos los impuestos y recursos de la seguridad social vigentes.

Luego de ingresada la CUIT y elegido el tipo de pago, debe presionar en la palabra "Siguiente" que figura en la pantalla.

| Adminis<br>de Ingr     | tración Federal<br>esos Públicos | PRESENTACIÓN DE Usuario<br>DECLARACIONES<br>JURADAS Y PAGOS Entidad autenticante<br>AFIP                                                                                                    |
|------------------------|----------------------------------|----------------------------------------------------------------------------------------------------|
| DDJJ<br>► Presentación | Nuevo Vola                       | ante Electrónico de Pago [Ayuda] [Salir]                                                                                                    |
|                        | COIT:                            | 2300000019                                                                                                    |
| Pagos<br>- Nuevo VEP   | Tipo de Pago:                    | Bienes Personales - Anticipo<br>Bienes Personales - Anticipo<br>Bienes Personales - Saldo DJ<br>Empleadores S - Saldo DJ<br>Ganancias Mint<br>Presunta - Anticipo Per, Fisicas<br>Ganancias Mint<br>Presunta - Anticipo Per, Fisicas |
|                        |                                  | Ganancias Minin Sesunta - Anticipo Sociedades<br>Ganancias Per cicas - Anticipo<br>Ganancias Per cicas - Anticipo<br>Ganancias So Anticipo<br>Ganancias So Anticipo<br>Ganancias So Anticipo                                         |
|                        |                                  | Una vez completado el campo<br>CUIT, el USUARIO debe<br>seleccionar el tipo de tributo<br>por el cual va a generar el                                                                                                    |
|                        |                                  | VEP.                                                                                                    |
|                        | Pagos S<br>Link S<br>Em          | Otro Sitio<br>Luego, presiona el botón<br>indicado con la palabra<br>"Siguiente".                                                                                                    |

- d. Luego de presionar siguiente, se ingresa en una nueva pantalla para detallar:
  - i. Período a cancelar, ii. Establecimiento

  - iii. <mark>Importe</mark>.

| Adminis<br>de Ingr                                                                          | PRESENTACIÓN DE Usuario<br>30-00000021-7<br>bración Federal<br>esos Públicos Laraciones<br>JURADAS Y PAGOS Entidad autenticant<br>AFIP                                                                                                    | te                                  |
|---------------------------------------------------------------------------------------------|----------------------------------------------------------------------------------------------------|-------------------------------------|
| DDJJ<br>- Presentación<br>- Consulta<br>- Formularios<br>Pagos<br>- Nuevo VEP<br>- Consulta | Nuevo Volante Electrónico de Pago       [Ayuda]         CUIT:       23000000019 APELLIDO Y NOMBRE         Tipo de Pago:       Bienes Personales - Anticipo         Concepto:       ANTICIPOS (191)         SubConcento:       ANTICIPOS (191)         Periodo Fiscal:       /         (Entre 1 y 5)       Establecimiento:         Establecimiento:       (Entre 0 y 99)         IMPTO.S/BIENES PERSONALES       Siguiente         Anterior       Siguiente         De acuerdo al tipo de tributo seleccionado, la aj solicita los datos necesarios para generar el | [Salir]<br>D d<br>plicación<br>VEP. |

| Administ<br>de Ingre                                                                                                    | ración Federal<br>sos Públicos                                                                                                    |
|----------------------------------------------------------------------------------------------------|----------------------------------------------------------------------------------------------------|
| DDJJ                                                                                                    | Nuevo Volante Electrónico de Pago [Ayuda] [Salir]                                                                                                    |
| <ul> <li>Presentación</li> <li>Consulta</li> <li>Formularios</li> <li>Pagos</li> <li>Nuevo VEP</li> <li>Consulta</li> </ul> | CUIT: 23000000019 APELLIDO Y NOMBRE<br>Tipo de Pago: Bienes Personales - Anticipo<br>Concepto: ANTICIPOS (191)<br>SubConcento: ANTICIPOS (191)<br>Periodo Fiscal: / 2005 (AAAA)<br>Anticipo o Cuota: 01 (Entre 1 y 5)<br>Establecimiento: 0 (Entre 0 y 99)<br>IMPTO S/BIENES PERSONA |
|                                                                                                    | Anterior                                                                                                    |
| Da<br>Puede modifi                                                                                                    | cos ingresados por el usuario.<br>carlos las veces que lo necesite antes de<br>continuar.                                                                                                    |
|                                                                                                    | Otro Sitio         Otro Sitio           Emails   Teléfonos   Aviso Legal   Como ver el         Luego, presiona el botón indicado con la palabra "Siguiente".                                                                                                    |

e. Una vez ingresados los datos, el sistema mostrará los datos ingresados, a modo de confirmación, para que luego el contribuyente seleccione la Forma de Pago (debe seleccionar Link (Pagos Link).

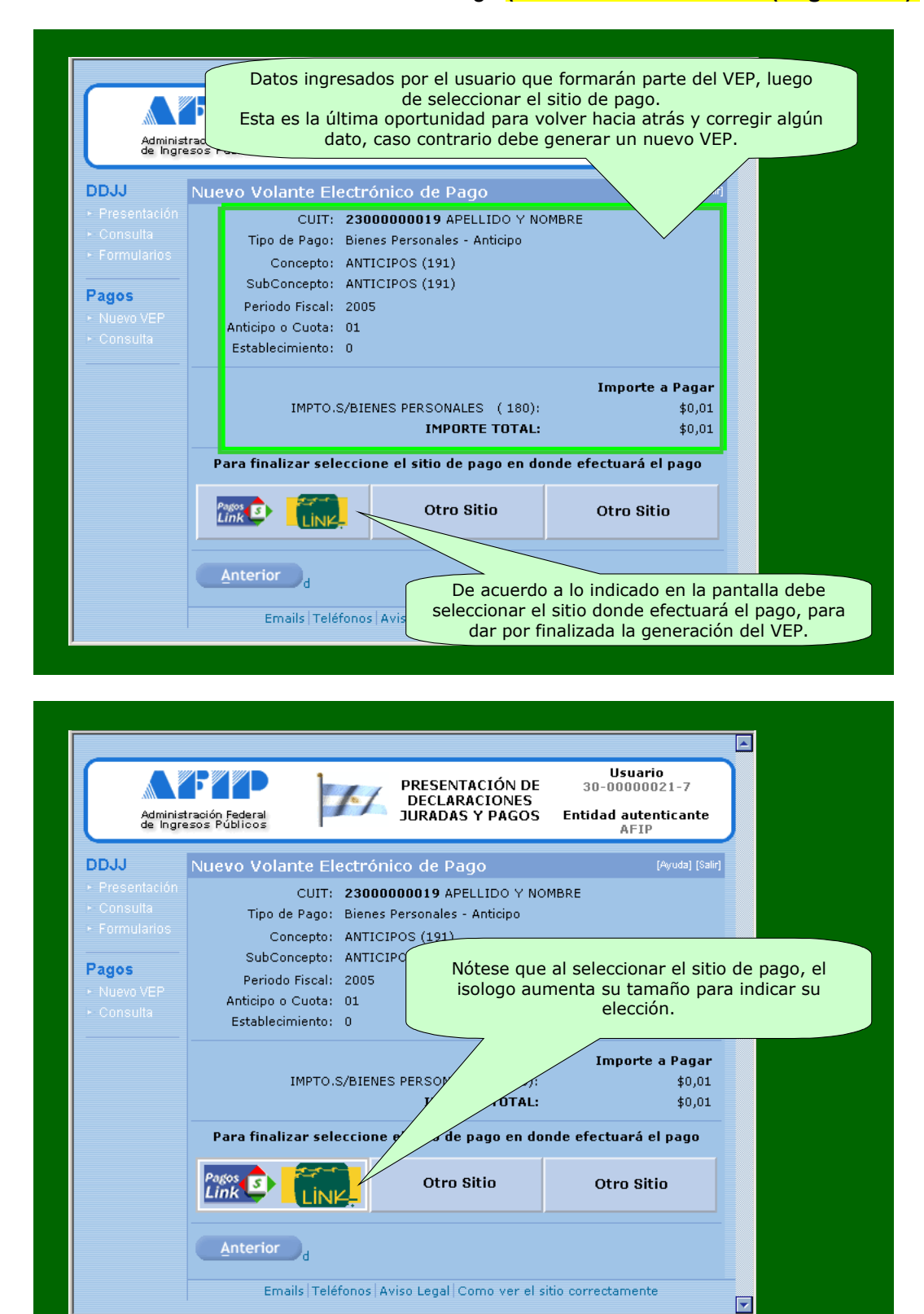

| Adminis<br>de Ingr                                                   | tración Federal<br>esos Públicos                                                                                                    | PRESENTACIÓN DE<br>DECLARACIONES<br>JURADAS Y PAGOS                                                            | Usuario<br>30-0000021-7<br>Entidad autenticante<br>AFIP | •    |
|----------------------------------------------------------------------|----------------------------------------------------------------------------------------------------|----------------------------------------------------------------------------------------------------|---------------------------------------------------------|------|
| DJJ<br>Presentación<br>Consulta<br>Formularios<br>Pagos<br>Nuevo VEP | Nuevo Volante Electrón<br>CUIT: 23000<br>Tipo de Pago: Bienes<br>Concepto: ANTICI<br>SubConcepto: ANTICI<br>Periodo Fiscal: Microso<br>Anticipo o Cuota: | ico de Pago<br>000019 APELLIDO Y NON<br>Personales - Anticipo<br>POS (191)<br>POS (191)<br>R Internet Explorer | (Ayuda) (Salir)<br>ABRE                                 |      |
|                                                                      | Establecimiento:                                                                                                    | ¿Está seguro de seleccionar RED L<br>Aceptar<br>Cancelar<br>S PERSONAL<br>IMPOR                                | Importe a Pagar<br>\$0,01<br>\$0,01                     |      |
|                                                                      | Para finalizar seleccione                                                                                                    | Otro Si<br>Luego de s                                                                                          | Otro Sitio                                              | page |
|                                                                      | d<br>Emails   Teléfonos   A                                                                                                    | generación                                                                                                    | n del VEP y del compre                                  | obai |

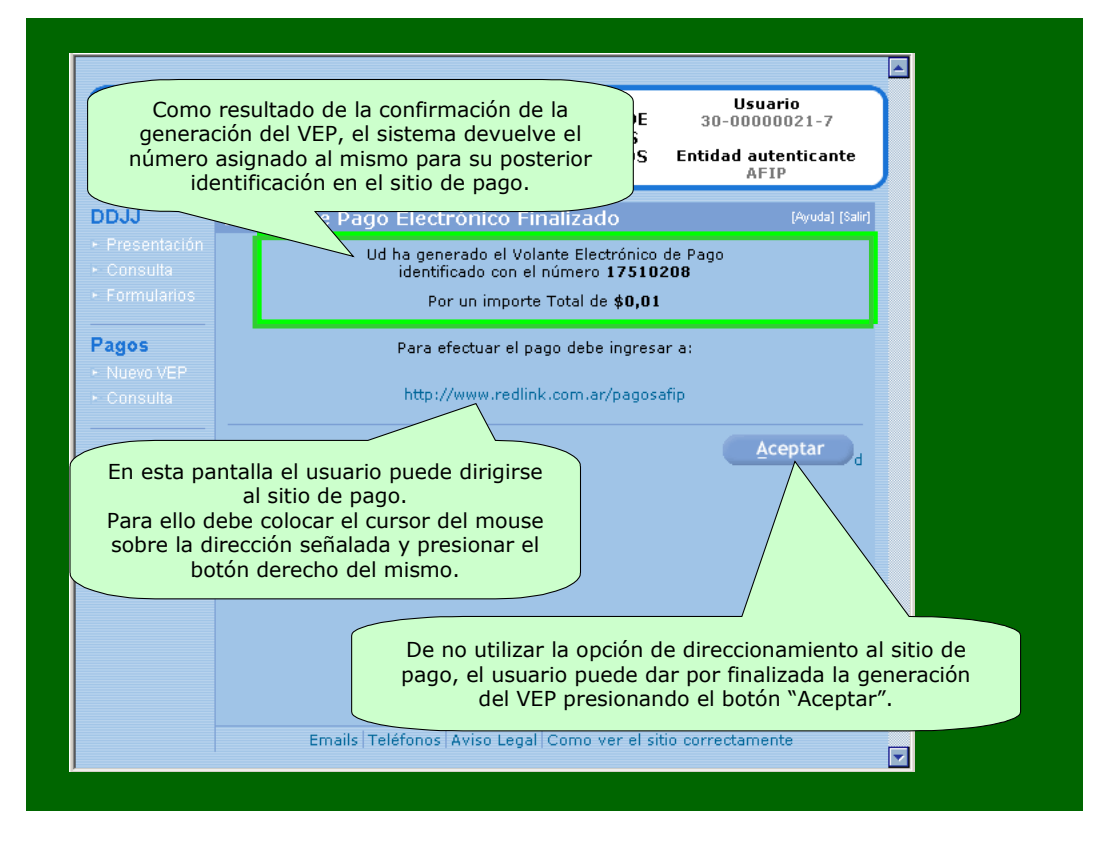

Una vez seleccionado, el sistema mostrará el Volante de Pago Generado.

| Indica la cantidad de páginas del volante.                                                                |                                                                                                    | Presionando el ícono impresora<br>el usuario puede imprimir el<br>volante visualizado.                                 |
|----------------------------------------------------------------------------------------------------|----------------------------------------------------------------------------------------------------|----------------------------------------------------------------------------------------------------|
|                                                                                                    | Administración Federal<br>de Ingresos Públicos                                                         | Indica la cantidad de                                                                                                  |
| Volante electro<br>Atención: este VEP esta pendien                                                        | disponible para el<br>pago.<br>No es una fecha de                                                      |                                                                                                    |
| Nro. VEP:<br>Organismo Recaudador:<br>Tipo de Pago:<br>Descripción Reducida:<br><b>CUIT:</b><br>Concepto: | 17461362<br>AFIP<br>Bienes Personales - Anticipo<br>ANT BP2005<br><b>23-0000001-9</b><br>191 ANTICIPOS | vencimiento.<br>Sólo es una fecha de<br>expiración.<br>Cumplida esa fecha, el<br>usuario debe generar<br>un nuevo VEP. |
| Subconcepto:<br>Periodo Fiscal:<br>Anticipo o Cuota:<br>Generado por el usuario:<br>Fecha de generación:  | 191 ANTICIPOS<br>00/2005<br>1<br>30000000217<br>2005-04-08 18:57:57                                    | Datos ingresados por<br>el usuario en el<br>momento de la                                                              |
| Día de expiración:<br>IMPTO.S/BIENES PERSONALES (180) \$<br>Importe total a pagar \$                      | 2005-05-03<br>0,01<br><b>0,01</b>                                                                      | generación del VEP.                                                                                                    |
| Para efectuar el pago ingrese a:                                                                          | http://www.redlink.com.ar/pa                                                                           | agosafip                                                                                                    |
| En esta pantall<br>Para ello debe colocar el co                                                           | a el usuario puede dirig<br>ursor del mouse sobre l<br>el botón derecho del m                          | jirse al sitio de pago.<br>a dirección señalada y presionar<br>ismo.                                                   |

|                               | PVEP                              |
|-------------------------------|-----------------------------------|
| Volante Elect                 | rónico de Pago                    |
| Atención: este VEP esta pendi | ente de pago y expira en 25 día/s |
| Nro. VEP:                     | 55779861                          |
| Organismo Recaudador:         | AFIP                              |
| Tipo de Pago:                 | IVA - Saldo DJ                    |
| Descripción Reducida:         | IVA DJ01/08                       |
| CUIT:                         |                                   |
| Concepto:                     | 19 OBLIGACION MENSUAL/ANUAL       |
| Subconcepto:                  | 19 OBLIGACION MENSUAL/ANUAL       |
| Período:                      | 2008-01                           |
| Fecha de generación:          | 2008-01-31 12:22:56               |
| Día de expiración:            | 2008-02-25                        |
| IVA (30)                      | \$1.000,00                        |
| Importe total a pagar         | \$1.000,00                        |
| Para efectuar e               | l pago ingrese a:                 |
| http://www.redlink            | .com.ar/pagosafip                 |

- 6. **Pago del VEP por Home Banking de Banco Roela**: Al pie del VEP, el cliente podrá visualizar el link para acceder a la página de Home Banking de Banco Roela, para poder efectuar el Pago correspondiente.
  - a. En caso que el cliente decida cancelar un VEP generado con anterioridad, deberá;
    - i. Acceder al Home banking de Banco Roela (Log-in)
    - ii. Presionar la solapa "LINK PAGOS"

| (3 · ⊙ · ≥ <sup>3</sup> ≥ <sup>4</sup> / <sub>3</sub> / 2 <sup>4</sup> / <sub>2</sub> ⊗ ≥ <sup>3</sup> / <sub>2</sub> ≥ <sup>3</sup> / <sub>2</sub> × <sup>3</sup> / <sub>2</sub> <sup>4</sup> / <sub>3</sub> | <u>R</u> |
|----------------------------------------------------------------------------------------------------|----------|
| XX BANCO ROELA                                                                                                    |          |
| Cuentas Transferencias Link Pagos Compras y Recargas Servicio de Mensajes Servicio AFIP Posición Consolidada Datos Personales                                                                                 |          |
|                                                                                                    |          |
| Presione Aquí: Link Pagos                                                                                                    | mátic    |
|                                                                                                    |          |
|                                                                                                    |          |
| Para acceder a la agenda de pagos, por favor ingrese a través de la opción<br>del menú Link Pagos                                                                                                    |          |

iii. A continuación presione PAGAR

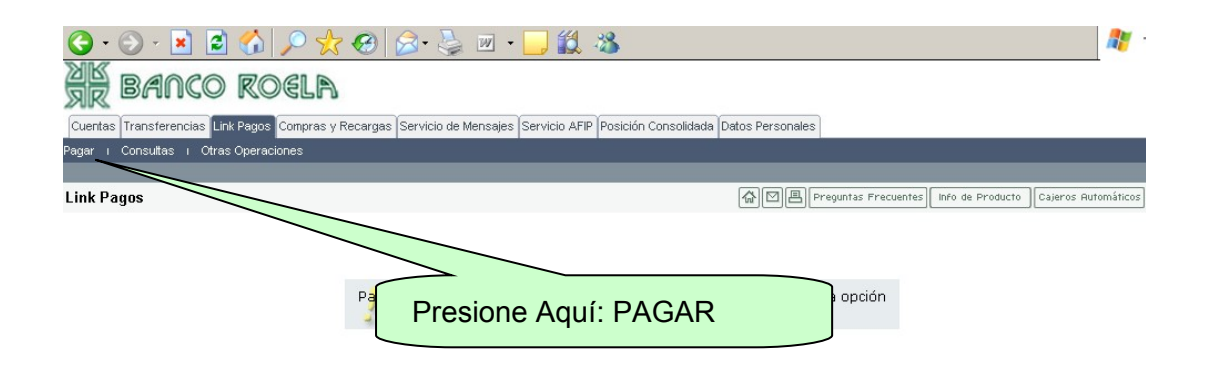

### $iv. \ \ Luego$ seleccione $\ \ IMPUESTOS \ \ AFIP$

| ٧.                                    |                                                                                                    |
|---------------------------------------|----------------------------------------------------------------------------------------------------|
| 🔇 • 🕞 • 🖻 🖻 🏑 🔎                       | ) 👷 🚱 😓 - 🤐 🛛 - 🛄 🎎 🦓 💦 👘 🖓 - 🕫 ×                                                                                   |
| MK RANCO ROS                          |                                                                                                    |
| SR Bringe Ree                         |                                                                                                    |
| Cuentas Transferencias Link Pagos Cor | npras y Recargas Servicio de Mensajes Servicio AFIP Posición Consolidada Datos Personales                           |
| Pagar i Consultas i Otras Operacione  | 8                                                                                                    |
| Link Pagos                            | 유 团 闾 Preguntas Frecuentes Info de Producto Cajeros Automáticos Salar                                               |
|                                       | accesos frecuentes: saldos   últimos movimientos   consulta de cbu   transf. entre ctas. asoc.   Link pagos - pagar |
| Link                                  | Seleccione el Rubro del Impuesto o Servicio a Pagar.                                                                |
|                                       | Luz, Aqua y Gas<br>Impuestos AFIP<br>Telefonía<br>Operadores de TV                                                  |
|                                       | Impuestos Municipales<br>Impuestos Provinciales<br>Empresas de Seguridad                                            |
|                                       | <u>Tarietas de Crédito</u><br><u>Seguros</u>                                                                        |
|                                       | Préstamos<br>Medicina Diseasa y Okras Sociales                                                                      |
|                                       | <u>Medicina Prepaga y Obras Sociales</u><br><u>Clubes y Asociaciones</u>                                            |
|                                       | Instituciones Educativas                                                                                            |
|                                       | <u>Cobranzas para Empresas y Comercios</u><br>Seguros de Retiro                                                     |
|                                       | Internet y Telecomunicaciones                                                                                       |
|                                       | Planes de Ahorro                                                                                                    |
|                                       | Auministraciones y Consurcius                                                                                       |
|                                       | Chana Danar                                                                                                    |

#### vi. A continuación seleccione AFIP VEP PENDIENTES

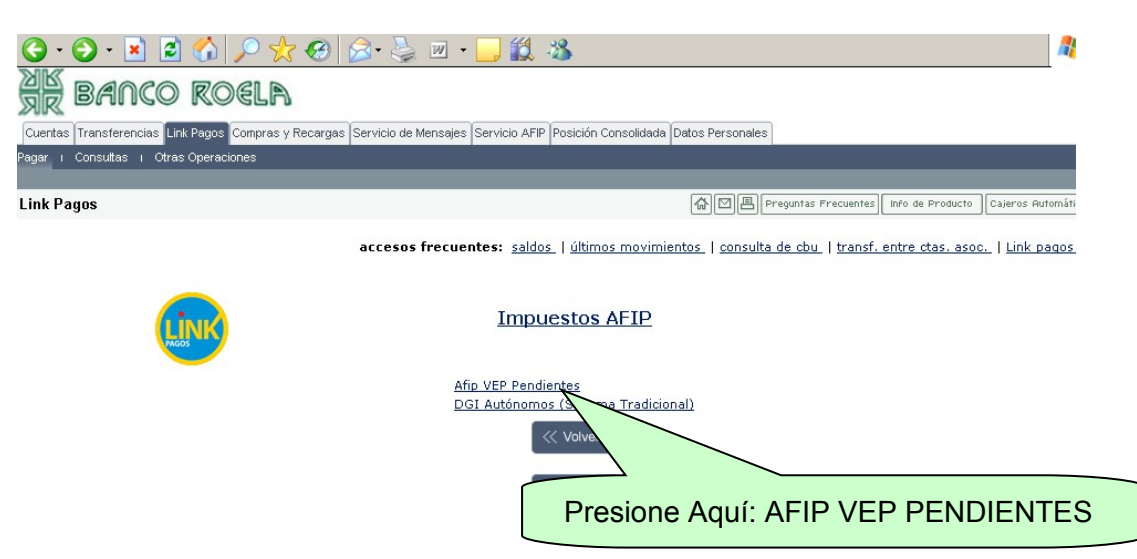

vii. Luego deberá seleccionar si va a cancelar un VEP generado con la CUIT del cliente o bien generado por un tercero (para lo cual debe detallar la CUIT del tercero)

| 🌀 • 🕤 • 💌 😫 🐔                     | 🔎 📩 🤣 🖾 + 🛄 🛍 🦓                                                                                                    | <b>R</b> - |
|-----------------------------------|----------------------------------------------------------------------------------------------------|------------|
| XK BANCO RO                       | DELA                                                                                                    |            |
| Cuentas Transferencias Link Pagos | Compras y Recargas Servicio de Mensajes Servicio AFIP Posición Consolidada Datos Personales                                                                                                    |            |
| Pagar i Consultas i Otras Operad  | ciones                                                                                                    |            |
| Link Pagos                        | (아이지) [The second second seco | omáticos   |
|                                   | accesos frecuentes: saldos   últimos movimientos   consulta de cbu   transf. entre ctas. asoc.   Link pa                                                                                                    | iqos - pi  |
| Link                              | AFIP - VEP Pendientes (SETI Pagos)                                                                                                    |            |
|                                   | Desde aquí podrá pagar sus Volantes Electrónicos de Pago (VEP).                                                                                                    |            |
|                                   | © Volantes Electrónicos de Pago generados por Usted ( CUIT 20233953270 )                                                                                                    |            |
|                                   | C Volantes Electrónicos de pago generados por otra persona, cuya CUIT/CUIL es:                                                                                                    |            |
|                                   | Aceptar                                                                                                    |            |
|                                   | Importante: Al presionar ACEPTAR, el sistema le mostrará los VEP´s vigentes aún no cancelados.<br>Los VEP´s vencidos son dados de baja automáticamente.                                                                                                    |            |
|                                   |                                                                                                    |            |

- viii. Por ultimo debe seleccionar el VEP generado y proceder a PAGAR
- 7. Comprobantes de Pago: Finalizado el pago por internet, el cliente podrá imprimir un tiquet con los datos de la obligación cancelada. Además, una vez pagado, el VEP puede ser consultado en www.afip.gov.ar donde figura en estado de PAGADO, el cual puede ser impreso y es válido como comprobante de pago. En ambos comprobantes figura el Número de VEP para identificar el pago. Además en el VEP PAGADO que se imprime desde el sitio AFIP, están todos los datos completos de la imputación y los datos de operación efectuada en Banco Roela

#### PRESENTACIÓN DE DDJJ

De acuerdo a las disposiciones vigentes de AFIP, las presentaciones de DDJJ deberán efectuarse exclusivamente desde el sitio web de dicho organismo. Nuestro nuevo servicio, le brinda la posibilidad de acceder desde el Home Banking de Banco Roela, sin necesidad de acreditarse con su Clave Fiscal.

Para lo anterior deberá:

- 1. Ingresar al Home Banking de Banco Roela (log-in)
- 2. Ingresar a la solapa "Servicio AFIP"
- 3. Proceder a aceptar el mensaje que muestra la pantalla y que redirecciona automáticamente a la página de la AFIP sin necesidad de cargar la clave fiscal.
- 4. Ya en la página de la AFIP, seleccionar la opción "Presentación de DDJJ y Pagos"

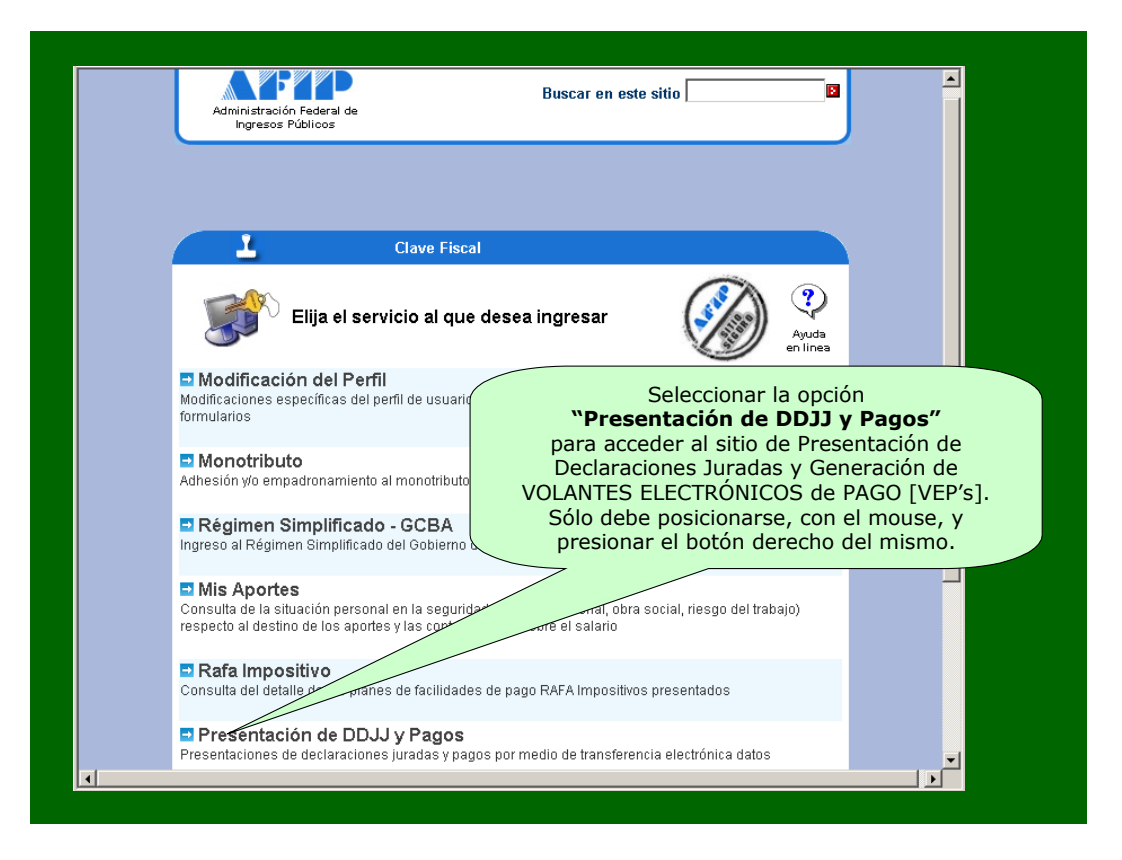

- Luego de seleccionar "Presentación de DDJJ y Pagos" la AFIP presentará una declaración de veracidad la que, deberá ACEPTAR
- Luego de aceptar, se muestra una nueva pantalla. En la parte central podrá, presionando el botón EXAMINAR, seleccionar el archivo desde su PC que contiene la declaración jurada a presentar.

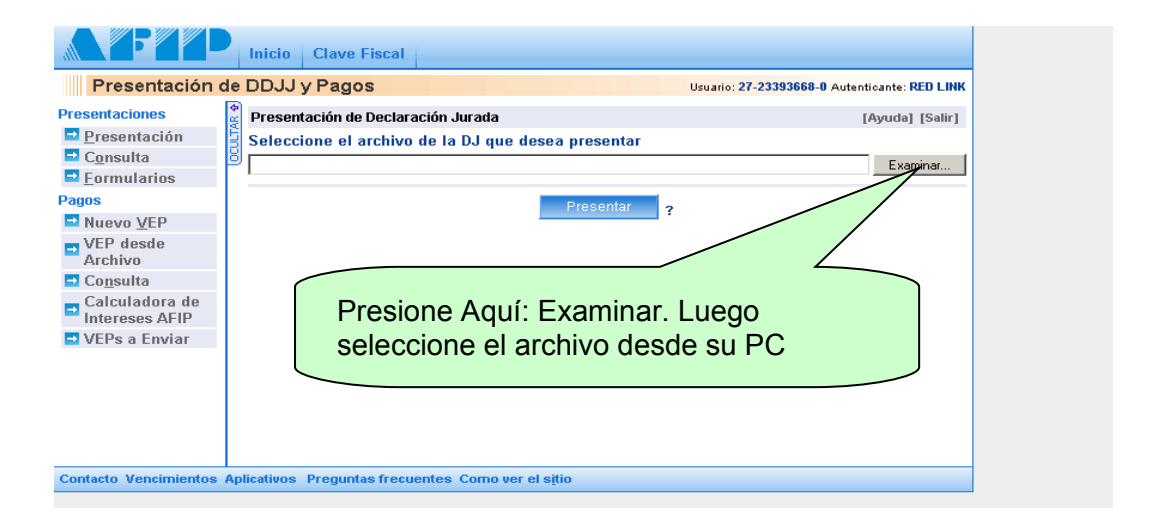

Para cualquier consulta o duda, diríjase a la sucursal donde usted habitualmente opera.